TT19 快速使用步骤说明 V1.0

# 一. 使用步骤:

注意: 若您购买的设备已带卡并已插电池,请忽略步骤1、2、3

1. 用户拿到机器后需先插 SIM 卡,如下图

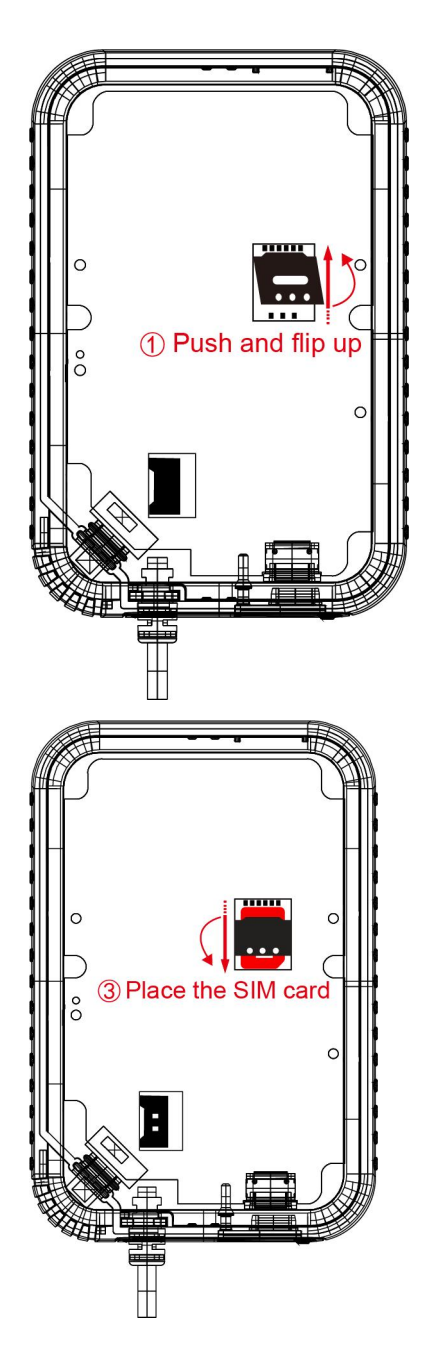

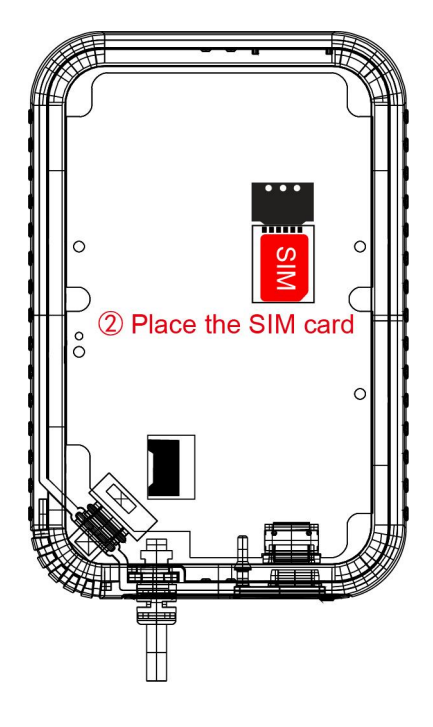

2. 插入电池,如图

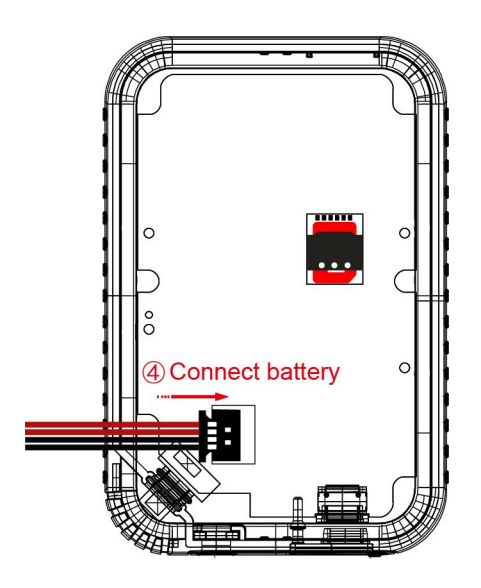

3. 装外壳并锁螺丝

4. 设备开机,开机前可短按"START"键,若LCD显示"OFF",则代表机器关机;长按"START"键开机,"OK"灯长亮绿灯,LCD显示内容,代表机器开机,如图

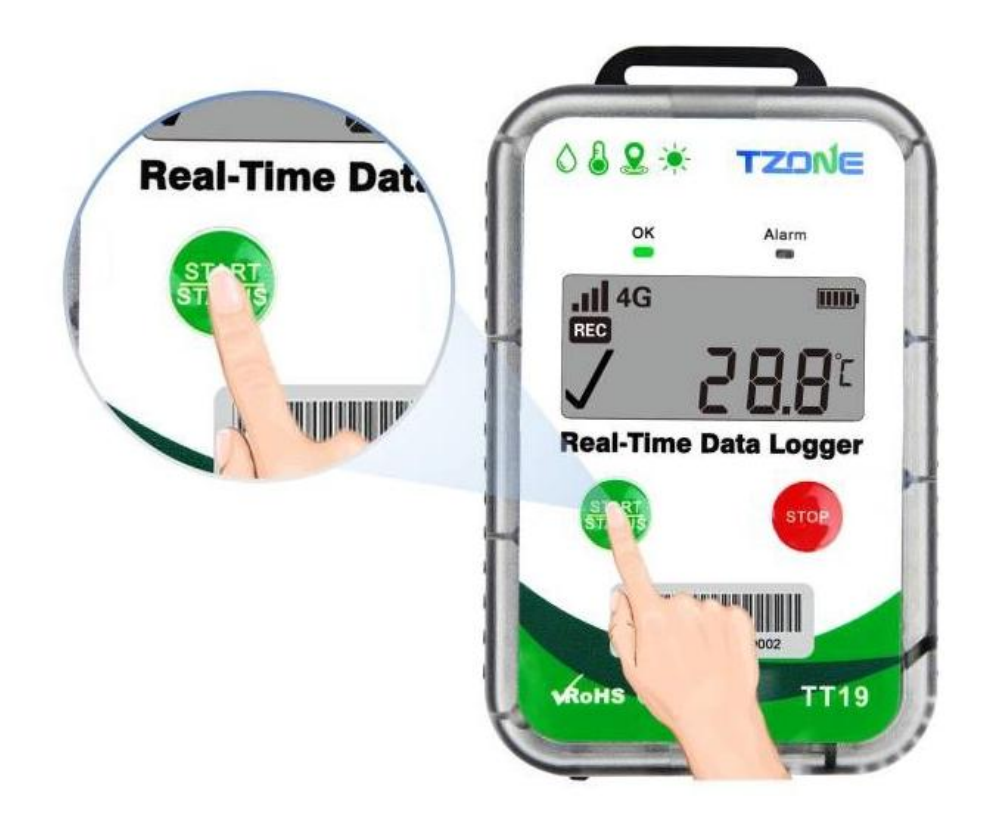

#### 注意: 若您的设备不需要配置参数,请忽略步骤 5、6、7、8

5. 从 TZONE 网站上下载 TT19 的配置软件并打开: http://d.tzonedigital.com/Download.aspx?Type=TT19

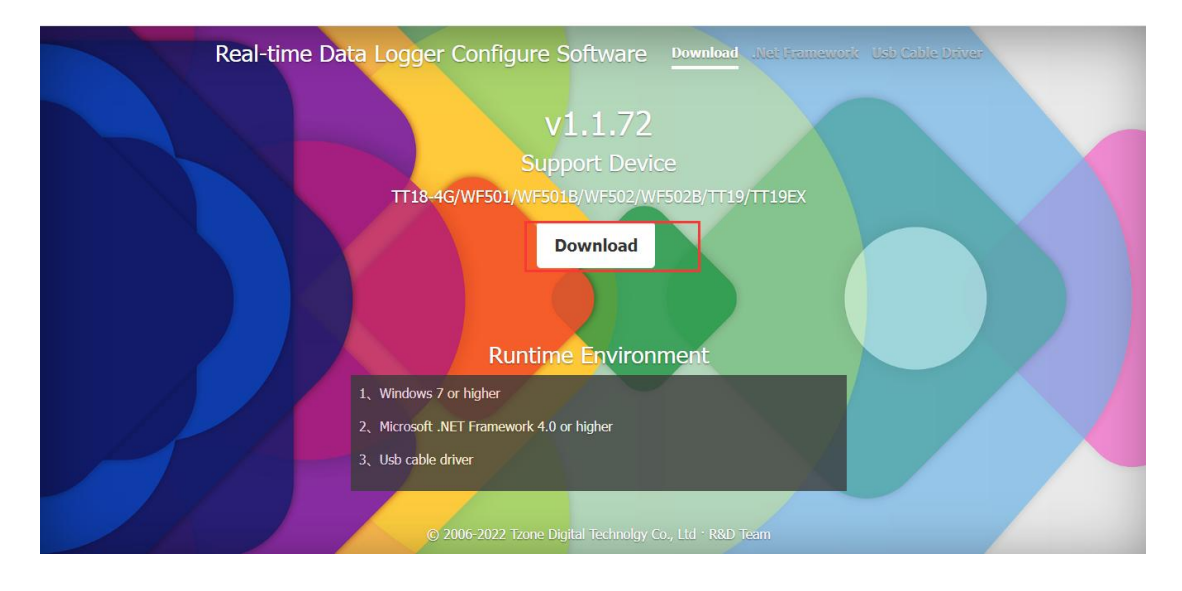

6. 通过 USB 线将设备连接到电脑,在电脑上弹出新磁盘后,点击"读取"读取 设备信息。

| ₩ L<br>Read Sa   | 9 Ö             | E 🧃          | but         | <mark>じ</mark><br>Exit |                    |            | CCID:<br>IMEI: | 898604B410<br>8672840607 | 02270756310<br>700442 | 5   | Cor<br>Cor |
|------------------|-----------------|--------------|-------------|------------------------|--------------------|------------|----------------|--------------------------|-----------------------|-----|------------|
| asic Information |                 |              |             |                        |                    |            |                |                          |                       |     |            |
| ID:              | 190023000000    | 002 [        | Ð           |                        |                    | De         | evice Time :   | 2023/08                  | 3/24 15:28:5          | 3   |            |
| letwork Setting  |                 |              |             |                        |                    |            |                |                          |                       |     |            |
| APN :            | internet4gd.ge  | dsp          | AF          | N Type :               | IP -               | ]          | Enal           | ole DNS :                |                       |     |            |
| User Name :      |                 |              | Au          | ith Type :             | PAP 👻              |            | DNS            | 51 :                     | 0.0.0.0               |     |            |
| Password :       |                 |              |             |                        |                    |            | DNS            | 32 :                     | 0.0.0.0               |     |            |
| tatus Setting    |                 |              |             |                        |                    |            |                |                          |                       |     |            |
| Device Status :  | Turn on         |              |             |                        | Flight Mode :      |            |                |                          |                       |     |            |
| Data Upload/Stor | rage Interval : | 60           | min [5 ~ 14 | 40] minutes            | Into flight Tim    | ie :       | - y            | - M                      | → d                   | ₹ h | Ŧ          |
| Button Shutdown  | 1 : 🧿 Enable    | O Disable    |             |                        | Out flight Tim     | e :        | - y            | - M                      |                       | ≠ h | *          |
| emperature Unit  | Setting         |              |             |                        |                    |            |                |                          |                       |     |            |
| Temperature Un   | it :            |              | ۴F          |                        |                    |            |                |                          |                       |     |            |
| erver Connection | n Setting       |              |             |                        |                    |            |                |                          |                       |     |            |
| IP/Domain :      | g.cloud.tzonec  | ligital.cn   | Por         | t:                     | 18801 [            | 1 ~ 65535] | TCP            | /UDP :                   | ТСР                   | -   |            |
| PS settings      |                 |              |             |                        |                    |            |                |                          |                       |     |            |
| GPS Open Time    | C Enable        | 90           | s           | [60 ~ 300]s            |                    |            |                |                          |                       |     |            |
| uilt-in temperat | ure & humidity  | alarm settin | igs         |                        |                    |            |                |                          |                       |     |            |
| High temperatur  | e threshold :   | 100          | °C          | Low tempe              | rature threshold : | -40        | ~              | 2                        |                       |     |            |
|                  |                 |              |             |                        |                    |            |                |                          |                       |     |            |

注意:如果设备无法读取,请重新连接 USB 线并确保有生成新的磁盘,再点击"读取"

7. 设置好 SIM 卡的 APN、上传数据的平台 IP 地址与端口、发送间隔、GPS 开启时间等信息,设置完之后点击"保存"。

| Real-time Data Log       | ger Configure  | Software v1.1.7 | 2 2023/08/24 14:34:  | 55                  |        | -                                  | -                      |              |
|--------------------------|----------------|-----------------|----------------------|---------------------|--------|------------------------------------|------------------------|--------------|
| Read Sav                 |                | i About         | Exit                 |                     |        | CCID: 898604B41<br>IMEI: 867284060 | .02270756316<br>700442 | Сору<br>Сору |
| <b>Basic Information</b> |                |                 |                      |                     |        |                                    |                        |              |
| ID :                     | 190023000000   | 002 🕒           |                      |                     | Devi   | ce Time : 2023/0                   | 8/24 14:33:15          |              |
| Network Setting          |                |                 |                      |                     |        |                                    |                        |              |
| APN :                    | internet4gd.gd | dsp             | APN Type :           | IP 👻                |        | Enable DNS :                       |                        |              |
| User Name :              |                |                 | Auth Type :          | PAP 👻               |        | DNS1 :                             | 0.0.0                  |              |
| Password :               |                |                 |                      |                     |        | DNS2 :                             | 0.0.0.0                |              |
| Status Setting           |                |                 |                      |                     |        |                                    |                        |              |
| Device Status :          | Turn on 🔫      |                 |                      | Flight Mode :       |        |                                    |                        |              |
| Data Upload/Stora        | ge Interval :  | 60 mir          | n [5 ~ 1440] minutes | Into flight Time :  |        | - y - M                            | + d                    | * h 👘 m      |
| Button Shutdown          | : O Enable     | O Disable       |                      | Out flight Time :   | 7      | - y - M                            | - d                    | * h 📑 m      |
| Temperature Unit !       | Setting        |                 |                      |                     |        |                                    |                        |              |
| Temperature Unit         | l'             |                 |                      |                     |        |                                    |                        |              |
| Server Connection        | Setting        |                 |                      |                     |        |                                    |                        |              |
| IP/Domain :              | g.cloud.tzoned | ligital.cn      | Port :               | 18801 [1~           | 65535] | TCP/UDP :                          | ТСР                    | -            |
| GPS settings             |                |                 |                      |                     |        |                                    |                        |              |
| GPS Open Time            | Enable         | 90              | s [60 ~ 300]:        | 5                   |        |                                    |                        |              |
| Built-in temperatu       | re & humidity  | alarm settings  |                      |                     |        |                                    |                        |              |
| High temperature         | threshold :    | 100             | ℃ Low temp           | erature threshold : | -40    | ℃                                  |                        |              |
| High humidity thr        | eshold :       | 100             | % Low hum            | dity threshold :    | 0      | %                                  |                        |              |
|                          |                |                 |                      |                     |        |                                    |                        |              |
| Hardware : TT1           | 19_Li_A7670_M  | ul_TCP_Standar  | d_V1.01              |                     |        |                                    |                        |              |

### 8. 配置完之后关闭配置软件,并拔掉 USB 线。

| <b>⊻</b> [                          | 3 Ö             | i              | Ċ                   |                    |             | CCID: 898604B41<br>IMEI: 867284060 | .02270756316<br>1700442 |     | Сору<br>Сору |
|-------------------------------------|-----------------|----------------|---------------------|--------------------|-------------|------------------------------------|-------------------------|-----|--------------|
| Basic Information                   | ve <u>I</u> DFC |                |                     |                    |             |                                    |                         |     |              |
| ID :                                | 190023000000    | 002            |                     |                    | De          | vice Time : 2023/0                 | 8/24 14:33:15           |     |              |
| Network Setting                     |                 |                |                     |                    |             |                                    |                         |     |              |
| APN :                               | internet4gd.go  | dsp            | APN Type :          | IP                 | *           | Enable DNS :                       |                         |     |              |
| User Name :                         |                 |                | Auth Type :         | PAP                | *           | DNS1 :                             | 0.0.0.0                 |     |              |
| Password :                          |                 |                |                     |                    |             | DNS2 :                             | 0.0.0.0                 |     |              |
| Status Setting                      |                 |                |                     |                    |             |                                    |                         |     |              |
| Device Status :                     | Turn on 🔹       | •              |                     | Flight Mode        | : 🗖         |                                    |                         |     |              |
| Data Upload/Stor                    | age Interval :  | 60 mir         | n [5 ~ 1440] minute | s Into flight Ti   | me :        | - y - M                            | ≠ d                     | → h | • m          |
| Button Shutdown                     | : O Enable      | O Disable      |                     | Out flight Ti      | me :        | - y - M                            | → d                     | ⊤ h | · · m        |
| Temperature Unit<br>Temperature Uni | Setting<br>t :  | © ℃ _ © ۴      |                     |                    |             |                                    |                         |     |              |
| Server Connection                   | Setting         |                |                     |                    | 1.1.1       |                                    | 1.1.4                   |     |              |
| IP/Domain :                         | g.cloud.tzonec  | ligital.cn     | Port :              | 18801              | [1 ~ 65535] | TCP/UDP :                          | TCP                     | •   |              |
| GPS settings                        |                 |                |                     |                    |             |                                    |                         |     |              |
| GPS Open Time                       | Enable          | 90             | s [60 ~ 300]        | ]s                 |             |                                    |                         |     |              |
| Built-in temperatu                  | re & humidity   | alarm settings |                     |                    |             |                                    |                         |     |              |
| High temperature                    | e threshold :   | 100            | ℃ Low tem           | perature threshold | l: -40      | ℃                                  |                         |     |              |
| High humidity the                   | reshold :       | 100            | % Low hum           | nidity threshold : | 0           | %                                  |                         |     |              |
| Hardwara i TT                       | 10 I: A7670 M   | ul TCD Standar | d V1 01             |                    |             |                                    |                         |     |              |

9. 将设备安装在温度监测现场,并发送数据。

10. 在 TZONE 云平台注册账号。

TZONE 云平台地址: <u>http://cloud.tzonedigital.com/</u>

|                          | Cloud Platform                                          | 2                                     |
|--------------------------|---------------------------------------------------------|---------------------------------------|
|                          |                                                         |                                       |
|                          | Public Device User Login                                |                                       |
|                          | Username                                                |                                       |
| O=                       | Username/Email/Tel                                      |                                       |
|                          | Password                                                | - ASA                                 |
|                          | Password                                                |                                       |
|                          | Login                                                   |                                       |
|                          | Forget Password?<br>Sign Up New Account                 | E                                     |
|                          | Copyright © 2023 Tzone Digital Technology Co., Ltd      |                                       |
| ← → C 🔒 cloud.tzonedigit | ital.cn/Account/Register                                | · · · · · · · · · · · · · · · · · · · |
|                          | Cloud Platform                                          |                                       |
|                          | Register<br>Already have an account? Log in<br>UserName |                                       |
|                          | E-mail                                                  |                                       |
|                          | example@user.com                                        |                                       |
|                          | Tel                                                     |                                       |
|                          | 086-01234567891                                         |                                       |
|                          | Password                                                |                                       |
|                          | Verification Code                                       |                                       |
|                          | n 2                                                     |                                       |
|                          | 0 Paristan                                              |                                       |

11. 注册帐号后,将设备 IMEI 添加到帐号中。

| ← → C 🔒 cloud.tzoned  | edigital.cn/Console/Hardware/Device                                                                                                    | ්ම වෙ ල් ☆ 🔲 😩 :                                                                                            |
|-----------------------|----------------------------------------------------------------------------------------------------|----------------------------------------------------------------------------------------------------|
| Cloud<br>Platform     |                                                                                                    | 수 즀 다 (1950809<br>Standard                                                                                  |
| Overview              | Device 🗅 > Device                                                                                                    |                                                                                                    |
| Real-time             | Keywords:                                                                                                    |                                                                                                    |
| Device Management     | Device Name/Device ID                                                                                                    | uery                                                                                                    |
| Report                | # Device Name Device ID Model Gr.                                                                                                    | pup CreateTime Expiration Condition Operate                                                                 |
| MESSAGE CENTER        | □ 1 TT19 19002300000001 TT19 De                                                                                                    | ault 2023/06/09 2023/09/07<br>14:16:55 14:16:55 • Online ① 图 图                                              |
| 🛕 Alarm Message       | Add Delete                                                                                                    |                                                                                                    |
| Exception Information | 1                                                                                                    | < 1 >                                                                                                    |
| Notification Message  |                                                                                                    |                                                                                                    |
| ACCOUNTS AND SETTINGS |                                                                                                    |                                                                                                    |
| Alarm Settings        |                                                                                                    |                                                                                                    |
| Service <             |                                                                                                    |                                                                                                    |
| Account ID <          | Convright © 2023                                                                                                    | Izona Dinital Technology Co. Ltd                                                                            |
| Sy Personalized K     | Copyright © 2020                                                                                                    | zone bigran recimology co., Lu                                                                              |
| Add                   |                                                                                                    | ×                                                                                                    |
| * Device Name:        | e: Devic                                                                                                    | e Address:                                                                                                  |
| s TT19                | 1 Ji                                                                                                    | ngtian 3rd St N, Futian District, Shenzh                                                                    |
| * Device ID:          |                                                                                                    | C + Road                                                                                                    |
| 1900230000            | 000002                                                                                                    | Neighbofflood                                                                                               |
| + Group:              | in the second second se | aoyuan<br>hiborhood Hutongdao Pengken                                                                       |
| Default               |                                                                                                    |                                                                                                    |
| d Remark:             | and the second second                                                                                                    | Shenzhen Euonu-Distri                                                                                       |
|                       |                                                                                                    | District                                                                                                    |
|                       | in Micro                                                                                                    | North Dist                                                                                                  |
|                       | 20                                                                                                    | 23 Microsoft Corporation - GS(2021)1731, © Terms<br>2023 Navinto, © 2023 MicSonie Corporation <sup>km</sup> |
|                       |                                                                                                    |                                                                                                    |
|                       | Not                                                                                                    | e:                                                                                                    |
|                       | Dra                                                                                                    | ag the blue marker on the map to                                                                            |
|                       | set                                                                                                    | the device address.                                                                                         |
|                       |                                                                                                    |                                                                                                    |
|                       |                                                                                                    | Cancel                                                                                                    |
|                       |                                                                                                    |                                                                                                    |

| ← → C 🔒 cloud.tzoned     | digital.cn/Console/Hardw | are/Device      |               |              |                        |                        |           | <u>s</u> | QB  | ☆ 🛛   | <b>a</b> :   |
|--------------------------|--------------------------|-----------------|---------------|--------------|------------------------|------------------------|-----------|----------|-----|-------|--------------|
| Cloud<br>Platform        |                          |                 |               |              |                        |                        | ¢         | ₩ [      | י פ | tf950 | )809<br>Jard |
| Overview                 | Device                   | evice           |               |              |                        |                        |           |          |     |       |              |
| Real-time<br>Monitoring  | Keywords:                |                 |               |              |                        |                        |           |          |     |       |              |
| Device Management        | Device Name/Dev          | vice ID         |               | Q Query      |                        |                        |           |          |     |       |              |
| n Report                 | # Device I               | Name Device ID  | Model         | Group        | CreateTime             | Expiration             | Condition | Operate  |     |       |              |
| MESSAGE CENTER           | □ <b>1</b> TT19          | 19002300000002  | TT19EX        | Default      | 2023/08/03<br>12:26:09 | 2023/11/01<br>12:26:09 | ● Offline | 0        | 2 1 |       |              |
| 🗘 Alarm Message          | <b>2</b> TT19            | 190023000000001 | TT19          | Default      | 2023/06/09<br>14:16:55 | 2023/09/07<br>14:16:55 | Online    | 0        | 2   |       |              |
| Exception<br>Information | Add                      | Delete          |               |              |                        |                        |           |          |     |       |              |
| Notification Message     | Auu                      | Delete          |               |              |                        |                        |           |          |     | < 1   | >            |
| ACCOUNTS AND SETTINGS    |                          |                 |               |              |                        |                        |           |          |     |       |              |
| Alarm Settings           |                          |                 |               |              |                        |                        |           |          |     |       |              |
| Service <                |                          |                 |               |              |                        |                        |           |          |     |       |              |
| Account ID <             |                          |                 |               |              |                        |                        |           |          |     |       |              |
| ♦ Personalized <         |                          |                 | Copyright © 2 | 2023 Tzone D | igital Technolo        | gy Co., Ltd            |           |          |     |       |              |

# 12. 查询数据

# 查询方式1:

| Cloud<br>Platform       |                        |                                | 🗳 贲 🗖 🔁 tfg<br>Sta    |
|-------------------------|------------------------|--------------------------------|-----------------------|
| Overview                | Real-time Monit        | oring 🕼 🖒 Real-time Monitoring |                       |
| Real-time<br>Monitoring |                        | Real-time Monitoring           | Group                 |
| Device Managemen        | t game                 |                                | > All                 |
| Beport                  | TT19<br>19002300000002 | ■V/38%                         | > 1                   |
| 🕂 Alarm Settings        | Temperature            | 27.1℃                          |                       |
| Ø Message Center        | < Humidity             | 72%                            |                       |
| ACCOUNTS AND SETTINGS   | Vibration              | 24iux<br>Omg                   |                       |
| Service                 | < RSSI                 |                                |                       |
| Account ID              | < 2023/09/15           | → View Details                 |                       |
| Personalized            | < 11:11:27             |                                |                       |
| 🔯 System                | <                      |                                |                       |
|                         |                        | Copyright © 2023 Tzone Digita  | I Technology Co., Ltd |

查看方式 2:

| ← → C 🔒 cloud.tzonedigital.cn/LoginIndex/ |                 |           | ⊶ Q Q B ☆ 🛛 😩 : |
|-------------------------------------------|-----------------|-----------|-----------------|
|                                           |                 |           | 0               |
|                                           | Cloud Plat      | P<br>form |                 |
| Public De                                 | wice User Login |           |                 |
|                                           | 9002300000002   | Search →  |                 |
|                                           |                 | 2         |                 |

Q @ ☆ **□** 😩 :

.....

°C • English • ⊡ Quit

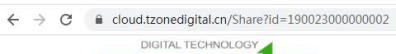

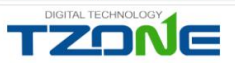

|                  |         | 2023/09        | 0/15 11:11:27 |       |   |
|------------------|---------|----------------|---------------|-------|---|
| Vibration<br>Omg | Con Con | Battery<br>38% |               |       |   |
| 27.1°C           | 8       | 72%            | Ŷ             | 24lux | * |

Chart

Chart

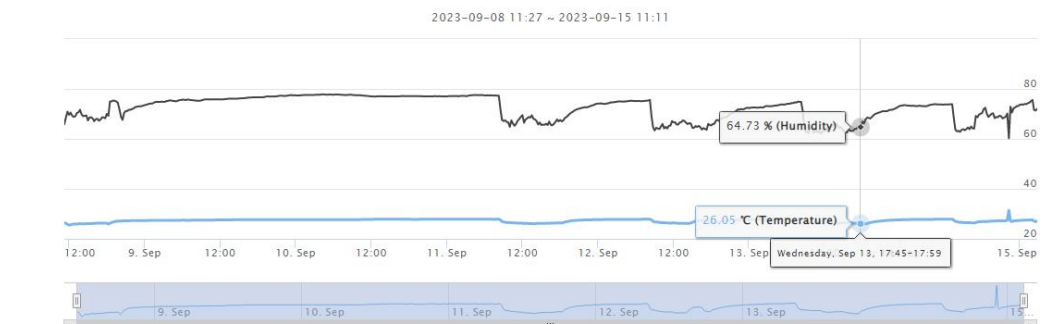

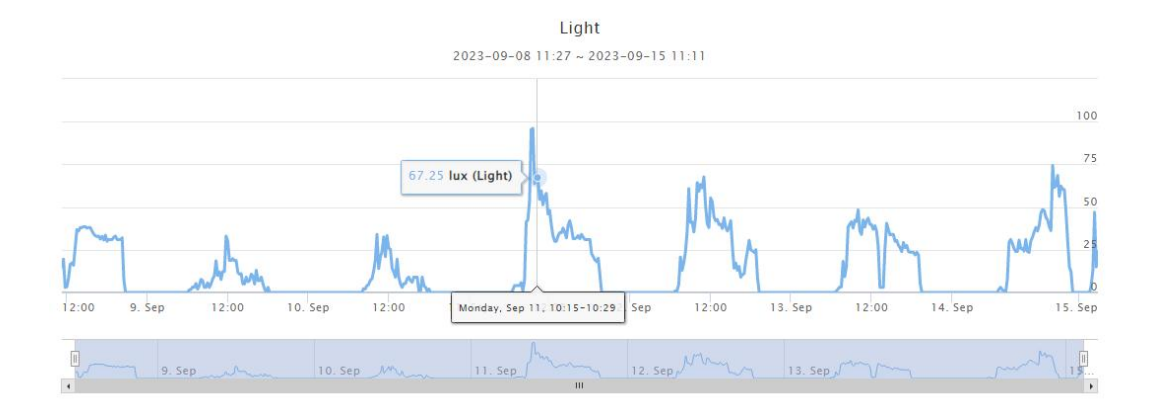

Vibration 2023-09-08 11:27 ~ 2023-09-15 11:11

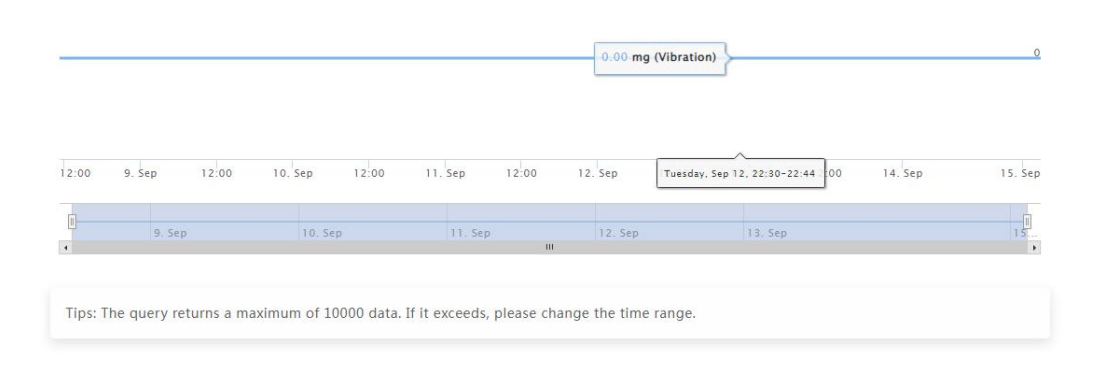

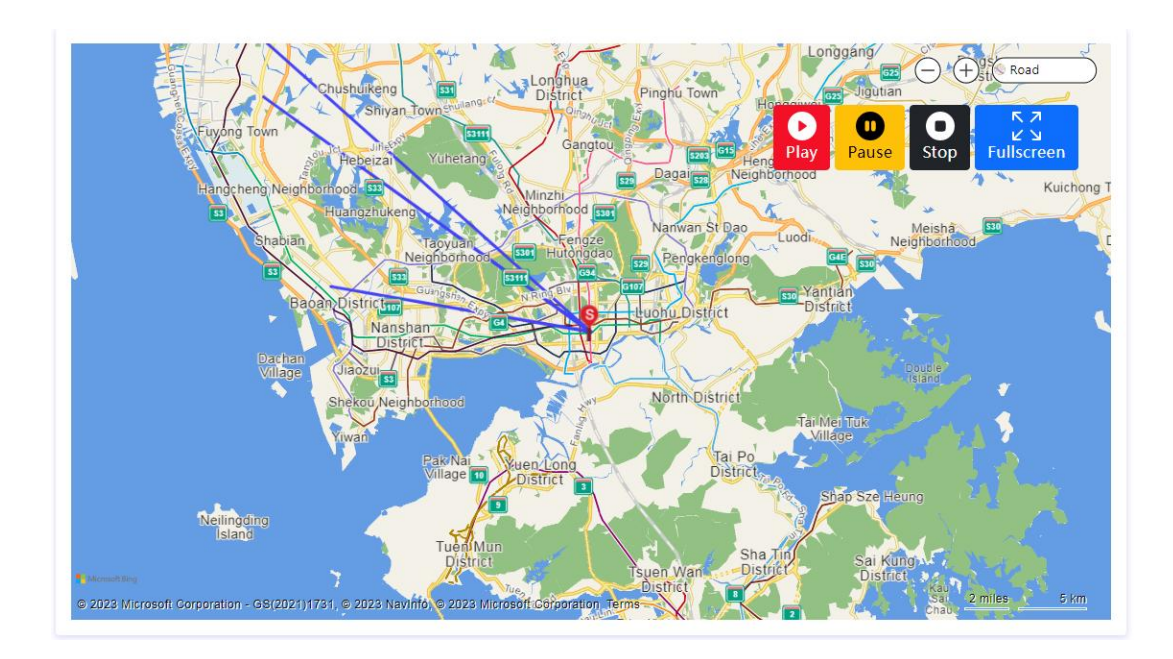

**注意**:以上图片上的配置软件版本仅起展示作用,实际版本会不定期更新上传到 我司网站: http://d.tzonedigital.com/